## Vale Compra / Presente

## **Modulo PDV**

Segue as configurações para utilização do Vale Compra / Presente (Vale).

**1 Passo** - Criar uma Forma de pagamento Vale, usando o tipo primitivo igual a vale.

| Sormas de Pagamento-VALE          |                  |          |                     |                  |            |              |
|-----------------------------------|------------------|----------|---------------------|------------------|------------|--------------|
| Novo 📔                            | 📕 <u>S</u> alvar | Cancelar | 🗙 <u>E</u> xcluir   | 🔑 <u>B</u> uscar | 🎒 Imprimir | Eechar       |
| Identificação Outros Dados Filial |                  |          |                     |                  |            |              |
| Código:                           | Desc             | rição:   |                     |                  |            |              |
| 00                                | VAL              | E        |                     |                  |            |              |
| ,                                 |                  |          |                     |                  | Г          | Inativo      |
| _Tipo Pri                         | mitivo           |          |                     |                  |            |              |
| C 1 - Dinheiro                    |                  |          |                     |                  | FCF        |              |
| O 2 - Cheque                      |                  |          | lice no ELF:        | Descrição r      | 10 ELF:    |              |
| 🔿 3 - Cartão                      |                  | Ca       | Conta/Caixa Padrão: |                  |            |              |
| C 4 - Parcelado                   |                  |          |                     | 13 I             |            |              |
| O 5 - Outros                      |                  |          |                     |                  |            |              |
| 🖲 6 - Vale                        |                  |          |                     |                  |            | Ordem no PDV |
| O 7 - Carta Frete                 |                  |          |                     |                  |            |              |
|                                   |                  |          |                     |                  |            |              |

2 Passo - Cadastrar um tipo de documento, pode ser cadastrado tanto no modulo estoque como no financeiro, segue:

Estoque -> Cadastro | Tabelas Auxiliares | Tipos de Documento

Financeiro - > Cadastro | Tipos de Documento

| 일 Tipos de                                  | Documento                                    |                   |                   |                   |                    | 8    |
|---------------------------------------------|----------------------------------------------|-------------------|-------------------|-------------------|--------------------|------|
| Novo                                        | Salvar                                       | 🕼 Cancelar        | 🗙 <u>E</u> xcluir | ₽ <u>B</u> uscar  | 🎒 Imprimir 🚺 Eecha | ar j |
| <u>I</u> dentificaç                         | ão Parâme                                    | tros              |                   |                   |                    |      |
| Código:<br>VP                               |                                              | ∏ <u>I</u> nativo | í<br>Í            | )ltimo Númer<br>D | 0:                 |      |
| Descriçã                                    | 0:                                           |                   |                   |                   |                    |      |
| VALE PF                                     | RESENTE                                      |                   |                   |                   |                    |      |
| Pagar ou                                    | Receber:                                     |                   | Classificaç       | ao:               |                    |      |
| A Pagar                                     | A Pagar e A Receber 💌 Vale Compra/Presente 💌 |                   |                   |                   |                    |      |
| Gera Número do Documento:                   |                                              |                   |                   |                   |                    |      |
| Gerar Número do Documento sequencialmente 🔹 |                                              |                   |                   |                   |                    |      |
| Cliente/F                                   | ornecedor:                                   |                   |                   |                   |                    |      |
| Defau                                       | lts Contábe                                  | is                |                   |                   |                    |      |

□ □ Passo 3 - Realizar um lançamento de vale no Financeiro com o Tipo de documento.

28/06/2023, 14:55

Gestão do Conhecimento

| Lançamentos                                                                                                    |                                    |  |  |  |  |  |
|----------------------------------------------------------------------------------------------------|------------------------------------|--|--|--|--|--|
| Novo 🗐 Salvar 🕼 Cancelar 🗙 Excluir 🞸 B                                                                                                    | Baigar 🕒 Anexos 🚯 Eechar           |  |  |  |  |  |
| Identificação Dados Adicionais Opcionais                                                                                                    |                                    |  |  |  |  |  |
| Pagar ou Receber: Filial: Nº Lancamento: Status:                                                                                                    |                                    |  |  |  |  |  |
| Receber 🔹 1 🌇 TGA SISTEMAS LTD                                                                                                    | A 549550 Aberto                    |  |  |  |  |  |
| Tipo de Documento:                                                                                                    | Número Documento: Parc / Total     |  |  |  |  |  |
| VP 📦 VALE PRESENTE                                                                                                    | 0000001 1 1                        |  |  |  |  |  |
| Cliente/Fornecedor: Data de Emissão: Data de Vencto: Valor Original:                                                                                                    |                                    |  |  |  |  |  |
| C16104 🙀 TGA SISTEMAS LTDA                                                                                                    | 12/02/2018 🗾 12/02/2018 🗾 200,00 🧰 |  |  |  |  |  |
| Juros ao Dia     * Desc/Dia:     * Multa:     Dt. Cad. Cli/For:     Dt. Prev. Baixa:     Inativo       © Taxa (%)     0.0001     0.00     0.00     12/02/2018     12/02/2018     Protestado |                                    |  |  |  |  |  |
| Centro de Custos:                                                                                                    | -                                  |  |  |  |  |  |
| 1.01.005                                                                                                    |                                    |  |  |  |  |  |
| Histórico:                                                                                                    |                                    |  |  |  |  |  |
| OUTROS CREDITOS                                                                                                    |                                    |  |  |  |  |  |
| Portador:                                                                                                    | Lancto Padrão                      |  |  |  |  |  |
| Conta/Caixa:                                                                                                    | Data Baiya: 10.00                  |  |  |  |  |  |
| 02 📑 CAIXA COFRE                                                                                                    |                                    |  |  |  |  |  |
| Funcionário:                                                                                                    |                                    |  |  |  |  |  |
| 001 🧕 PAIOL MADEIRAS                                                                                                    | -j Desconto: 0,00 (-j Adto: 0,00   |  |  |  |  |  |

Passo 4 - Baixar o lançamento. O número do Vale é controlado pelo número do documento, no caso acima o número do credito de vale é o 1.

**Passo 5** - Realizar uma venda no PDV, quando solicitar a forma de pagamento, utilizar a mesma criada no passo 1 (00-Vale). Ao utiliza-la, quando der um 'enter' no valor da venda, vai aparecer a opção para colocar o número do vale a ser utilizado.

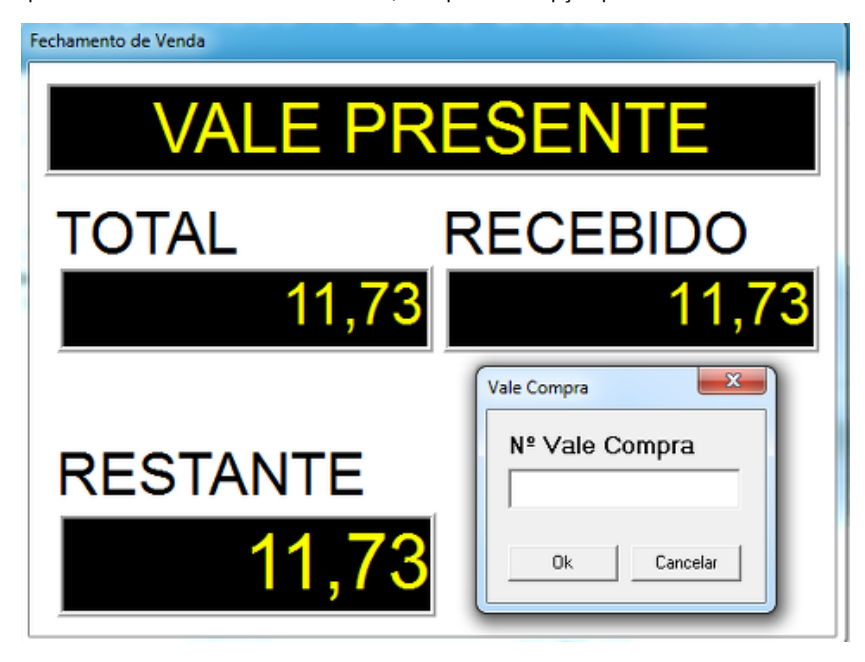

Passo 6 - Informar o número do vale 1, nesse momento vai aparecer novamente a tela de troco, porem com duas formas de pagamento:

- Forma Vale Presente: Usando a forma de pagamento vale presente, o sistema baixar proporcional o valor do vale com o valor da venda, permanecendo haver uma diferença do vale.
- Forma Dinheiro: Usando a forma de pagamento Dinheiro, o sistema da como usado 100% o valor do vale, independente do valor da venda.

Gestão do Conhecimento

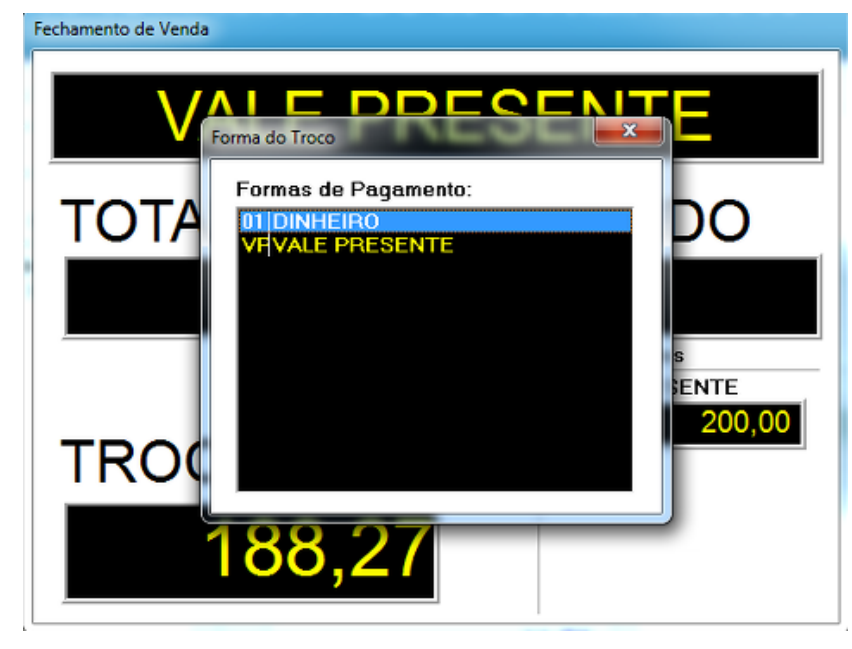

# Modulo Vale pelo Movimentos de Vendas (F9)

Todas as configurações inicias de forma de pagamento de tipo documento permanece igual para o Movimento de Vendas, porem devem estar marcados as seguintes configurações no tipo de movimento:

- Fatura o Movimento Na Aba Faturamento do tipo de movimento;
- Z Baixa Lancamento Vencido na Emissão Na aba Faturamento | Outros Dados;
- Edita Forma de Pagamento Na aba Faturamento | Outros Dados;
- Forma de Pagamento Obrigatória Na aba Faturamento | Outros Dados;
- Baixa Lancamento Na aba Faturamento | Outros Dados;

### Tela Tipo de movimento:

| 🗱 Tipo de Movimento: 2.2.03-PEDIDO MATRIZ                                                                                                    |                                                                                                    |
|----------------------------------------------------------------------------------------------------|----------------------------------------------------------------------------------------------------|
| 📄 Novo 🛛 💭 Salvar 🕼 Cancelar 🗙 Excluir 🔑 Buscar 🎒 Imprim                                                                                                    | nir 🚯 Eechar                                                                                                    |
| Identificação ( ítens ) Estoque   Tabelas   Valore<br>Faturamento ) Gera Movimento de Ver                                                                                                    | es Financeiros Transporte Campos Livres Inda                                                                                                    |
| Fatura o Movimento                                                                                                    |                                                                                                    |
| [TGA Financeiro]   [TGA Estoque]     Vencimento à Partir:   Data Emissão     Data de Emissão:   Data Emissão     Data de Emissão:   Data Emissão     Data Previsão de Baixa:   Vencimento     Considera carência de Juros     Fórmula do Valor a Ratear:     3   f(x) | Baixa Lançamento Vencido na Emissão Alterar Tipo de Documento Manter Financeiro após Cancelar Movimento Editar Forma de Pagamento Forma de Pagamento Copia Vencimento Origem Opção de Cheques G Baixa Lançamento C Vinculado na Baixa |
| Adiantamento<br>Controle de Adiantamento<br>Tipo de Documento:                                                                                                    | ß                                                                                                    |

Tela do Movimento:

28/06/2023, 14:55

Gestão do Conhecimento

| 2           | Tipo do Me              |                                                                                                    | Filial: Ured.Adto:U                                                                             | Data de Emissão:        | Hora:                                                                                                    |
|-------------|-------------------------|----------------------------------------------------------------------------------------------------|-------------------------------------------------------------------------------------------------|-------------------------|----------------------------------------------------------------------------------------------------|
| oque        | Local de E              | stoque:                                                                                                    | Cliente/Fornec: Limite B\$:0.00 Saldo-                                                          | 22 72                   | <u>م</u>                                                                                                    |
| Vale Compra | ×                       | Alteração de Parcela                                                                                                    | 1                                                                                               |                         | •                                                                                                    |
| Nº Vale Com | DI<br>DI<br>DI<br>X R D | Tipo de Docto:<br>DP DUPLICATA<br>Portador:<br>Novo Alterar O E<br>CHECEDIMENTO ><br>Forma de Pagto: VP<br>Conta/Caixa: 02<br>Valor: 11,7 | Data de Vencto:     14/02/2018     xcluir     VALE PRESENTE     CAIXA COFRE     3   V Compensar | Valor Parcela:<br>11,73 | alvar<br>ancelar<br>ID I<br>S<br>S<br>S<br>S<br>S<br>S<br>S<br>S<br>S<br>S<br>S<br>S<br>S<br>S<br>S<br>S<br>S<br>S<br>S |
| t L         | <                       | <u>D</u> K ∑ <u>C</u> ancelar                                                                                                    | Recebido: 0,00                                                                                  | Restante: 11,73         | ,                                                                                                    |

### Alertas/Erros

001 - Tipo de Documento classificado como "Vale Compra" não cadastrado no Tipo de Documento!

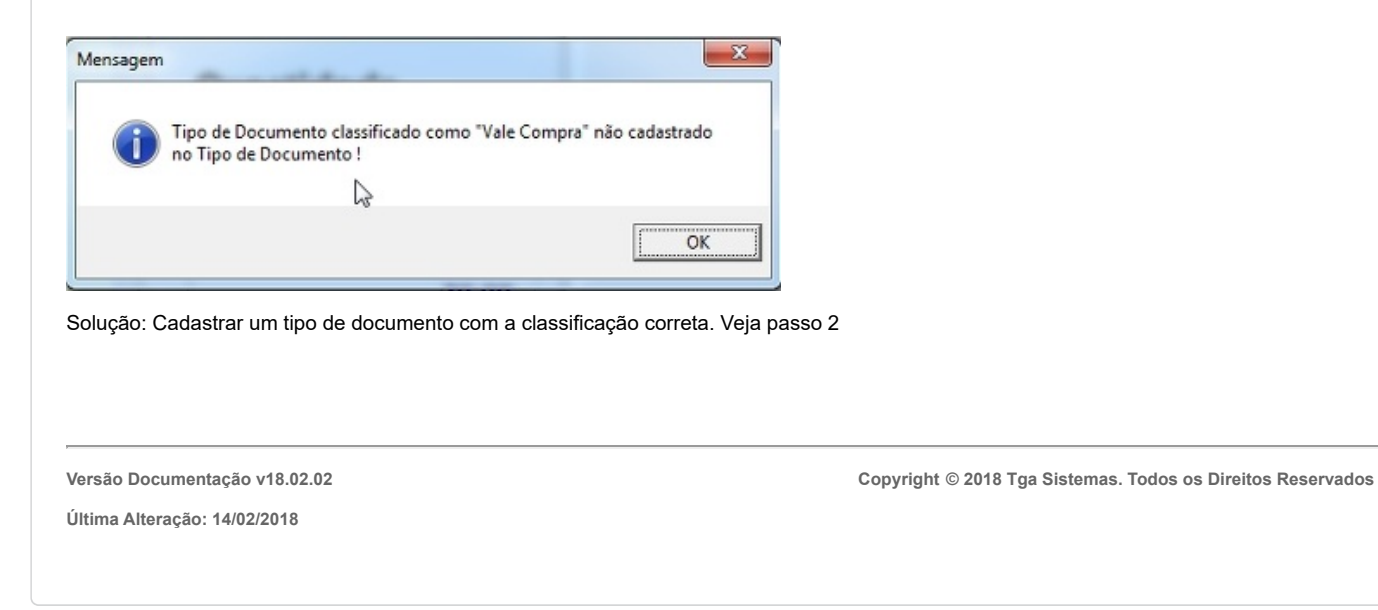